# Sage Pay - Magento 2

- Installation
- Backend Configuration (Admin side)
  Backend Functionality
  Frontend Functionality

- DemoFAQs
- SupportAdditional Services

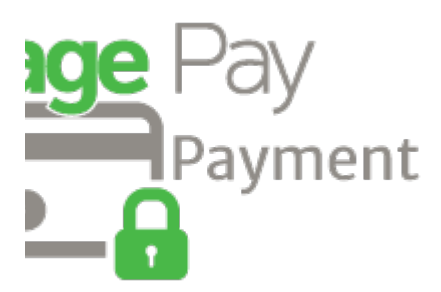

## Installation

| 0 | You will require to install MageDelight Base Extension first. If it is not installed then please download it from https://www.magedelight.com<br>/pub/extensions/magedelight-base.zip and unzip the package file into the root folder of your Magento 2 installation.          |  |  |  |  |  |
|---|----------------------------------------------------------------------------------------------------|--|--|--|--|--|
| 0 | Before installing the extension, please make sure to Backup your web directory and store database                                                                                                    |  |  |  |  |  |
| 0 | You will require to install MageDelight Base Extension first. If it is not installed then please download it from https://www.magedelight.com<br>/pub/extensions/magedelight-base.zip and unzip the package file into the root folder of your Magento 2 installation.          |  |  |  |  |  |
| 0 | Root Directory is - "app/code/magedelight/#YourExtensionName#"                                                                                                    |  |  |  |  |  |
| • | <ul> <li>Unzip the extension package file into the root folder of your Magento 2 installation.</li> <li>Connect to SSH console of your server: <ul> <li>Navigate to the root folder of your Magento 2 setup</li> <li>Run command as per below sequence,</li> </ul> </li> </ul> |  |  |  |  |  |
|   | php bin/magento setup:upgrade                                                                                                    |  |  |  |  |  |
|   | php bin/magento setup:di:compile                                                                                                    |  |  |  |  |  |
|   | php bin/magento setup:static-content:deploy                                                                                                    |  |  |  |  |  |

log out from the backend and log in again

If you are using Magento 2.3 or later then you do not need to activate license. Extension will be activated with silent activation mechanism and does not require activation keys to be entered manually.

#### Backend Configuration (Admin side)

| SagePay Payment Gateway             |                                  |
|-------------------------------------|----------------------------------|
| SagePay Global Setting              |                                  |
| Vendor Name<br>[website]            | Test                             |
| Test Mode<br>[website]              | Yes                              |
| User<br>[website]                   | testuser                         |
| Password<br>[website]               | •••••                            |
| Enable 3D Secure<br>[store view]    | Use default MySagePay settings 🔹 |
| Apply AVS CVC Check<br>[store view] | Use default MySagePay settings   |

- Vendor Name: Provide Vendor name registered with Merchant.
- Test Mode: Select "Yes" to enable test payment mode on website.
- Username: Provide registered user name with merchant account.
- Password: Provide password set with merchant account.
- Enable 3D Secure: Set "Yes" to enable 3D security for transaction performed on this website.
  - Use default MySagePay settings: Select this option to perform 3D payment as per your configuration of merchant panel.
  - Apply authentication even if turned off: Select this option to perform 3D payment by ignoring merchant panel configuration and enabled authentication forcefully.
  - Disable authentication and rules: Select this option to perform 3D payment by ignoring merchant panel configuration and disable a uthentication forcefully.
  - Apply authentication but ignore rules: Select this option to perform 3D authentication by ignoring merchant panel rule configuration.
- Apply AVS CVC Check:

• Use default MySagePay settings: Select this option to perform 3D payment as per your configuration of merchant panel.

• Apply authentication even if turned off: Select this option to perform 3D payment by ignoring merchant panel configuration and enabled authentication forcefully.

- Disable authentication and rules: Select this option to perform 3D payment by ignoring merchant panel configuration and disable authentication forcefully.
- Apply authentication but ignore rules: Select this option to perform 3D authentication by ignoring merchant panel rule configuration.

| SagePay PI Integration                 |                                 |
|----------------------------------------|---------------------------------|
| Enabled<br>[store view]                | Yes 🔻                           |
| Vault Enabled<br>[website]             | No                              |
| Title<br>[store view]                  | SagePay(PI) Payment             |
| PI Integration Key<br>[website]        | •••••                           |
|                                        | Get your PI credentials         |
| PI Integration Password<br>[website]   | •••••                           |
| Enable CVV for Saved Card<br>[website] | No                              |
| Drop-in Interface<br>[store view]      | No                              |
| Payment Action<br>[store view]         | Authorize and Capture (Payment) |

- Enabled: Set "Yes" to enable SagePay payment on website.
- · Vault Enabled: Set "Yes" to enable vault for SagePay cards. This means, you can save card for this merchant for future usage.
- Title: Provide title of the payment methods displayed at store front.
- PI Integration Key: Provide integration key provided by SagePay. You will also find this key from SagePay merchant account.
- PI Integration Password: Provide integration password provided by SagePay. You will also find this password from SagePay merchant account.
- Enable CVV for Saved Card: Set "Yes" to make CVV input required while payment using save card.
- Drop-in Interface: Set "Yes" to enable drop-in-interface.
  - Drop-in Display: SagePay drop-in-display has two types of user interfaces listed as below,
    - Modal UI: Select "Model UI" to display payment processing interface as popup model.
    - Inline UI: Select "Model UI" to display payment processing interface as native Magento.
- Payment Action: Set action as per your requirements,
  - Authorize and Capture (Payment): Authorize and Capture enables you to make instant payment transfer from customers card to merchants account on generation of invoice.
  - Authorize Only (Deferred): Authorize enables you to authorize fund availability but delay fund capture, this means this will block
    fund in customers card but does not transfer fund to merchants account. When Merchant will generate invoice then fund will be
    transferred or merchant can capture it manually from merchant panel.

| Credit Card Types<br>[store view]                    | American Express         Visa         MasterCard         Discover         Other |
|------------------------------------------------------|---------------------------------------------------------------------------------|
| CVV Verification<br>[website]                        | No                                                                              |
| Payment from Applicable<br>Countries<br>[store view] | All Allowed Countries                                                           |

Credit Card Types: Select types of credit cards you want to allow to process payment on website.
CVV Verification: Set "Yes" to enable CVV verification by payment gateway.
Payment from Applicable Countries: Select your preferred countries to enable this payment method.

| Doumont from Coorific Countries |                   |   |
|---------------------------------|-------------------|---|
| [store view]                    | Afghanistan       | Î |
|                                 | Åland Islands     |   |
|                                 | Albania           |   |
|                                 | Algeria           |   |
|                                 | American Samoa    |   |
|                                 | Andorra           |   |
|                                 | Angola            |   |
|                                 | Anguilla          |   |
|                                 | Antarctica        |   |
|                                 | Antigua & Barbuda |   |
|                                 |                   |   |
| Debug<br>[website]              | Yes               | • |
| Sort Order<br>[store view]      | 10                |   |
| Minimum Order Total             |                   |   |
| []                              |                   |   |

- · Payment from Specific Countries: Select countries to enable SagePay payment. You can select multiple country.
- Debug: Select "Yes" to enable debug mode for transactions.
  Sort Order: Provide sort order to set position of SagePay payment method. Payment methods will be arranged in given sort order where 1 is highest position.
- Minimum Order Total: Provide minimum order total to allow SagePay payment.
  Maximum Order Total: Provide maximum order total to allow SagePay payment.

# **Backend Functionality**

| Payment & Shippir          | ng Method                                |
|----------------------------|------------------------------------------|
| Payment Informatio         | n                                        |
| SagePay(PI) Payment        |                                          |
| Transaction ID:            | 825DC083-0F02-643B-D1C6-<br>D7C417FA67E5 |
| statusDetail:              | The Authorisation was<br>Successful.     |
| bankResponseCode:          | 00                                       |
| bankAuthorisationCode:     | 999778                                   |
| cardType:                  | MasterCard                               |
| lastFourDigits:            | 0084                                     |
| expiryDate:                | 1220                                     |
| The order was placed using | g USD.                                   |

#### • Payment information available in order details section of Admin Panel.

|                  |                                        | ← Back                                                   | Send Email | Accept Payment   | Deny Payment         |
|------------------|----------------------------------------|----------------------------------------------------------|------------|------------------|----------------------|
| ORDER VIEW       | Order & Accoun                         | t Information                                            |            |                  |                      |
| Information      | Order # 00000045<br>email is not sent) | 53 (The order confirmation                               | Acc        | ount Information |                      |
|                  | ,                                      |                                                          | Cus        | stomer Name      | MageDelight          |
| Invoices         | Order Date                             | Feb 19, 2020, 5:03:12 AN                                 | 1 Em       | ail              | info@magedelight.com |
| Cradit Mamos     | Order Status                           | Payment Review                                           | Cus        | stomer Group     | General              |
| Shipments        | Purchased From                         | Main Website<br>Main Website Store<br>Default Store Viev | 2          |                  |                      |
|                  | Placed from IP                         | 1xx.1x1.1xx.1xx (202.xxx.1xx.xxx                         | )          |                  |                      |
| Comments History | USD / EUR rate:                        | 1.4150                                                   | C          |                  |                      |
| Transactions     |                                        |                                                          |            |                  |                      |

• Transaction required to review will be marked as "Payment Review" and allow admin to accept or reject payment. You can see action buttons on bar.

# Frontend Functionality

| SagePay(PI) Payment                                                                                 |             |
|----------------------------------------------------------------------------------------------------|-------------|
| My billing and shipping address are the same                                                        |             |
| Veronica Costello                                                                                   |             |
| 6146 Honey Bluff Parkway                                                                            |             |
| Calder, Michigan 49628-7978                                                                         |             |
| United States                                                                                       |             |
| (555) 229-3326                                                                                      |             |
| VISA   Discussion   Credit Card Number *   555555555555554444   Expiration Date *   05 - May   2021 |             |
|                                                                                                    | PLACE ORDER |
|                                                                                                    |             |
| • Payment method available on checkout page.                                                        |             |

## Demo

Click here to visit frontend.

Click here to visit backend admin panel.

FAQs

Click here to visit FAQs. Support

Click here to raise a support ticket using your MageDelight account. Additional Services

Click here to get the customized solution for this extension.

Thank you for choosing MageDelight!